SI vous avez un compte de connexion ouvert ET installé l'application sur votre smartphone.

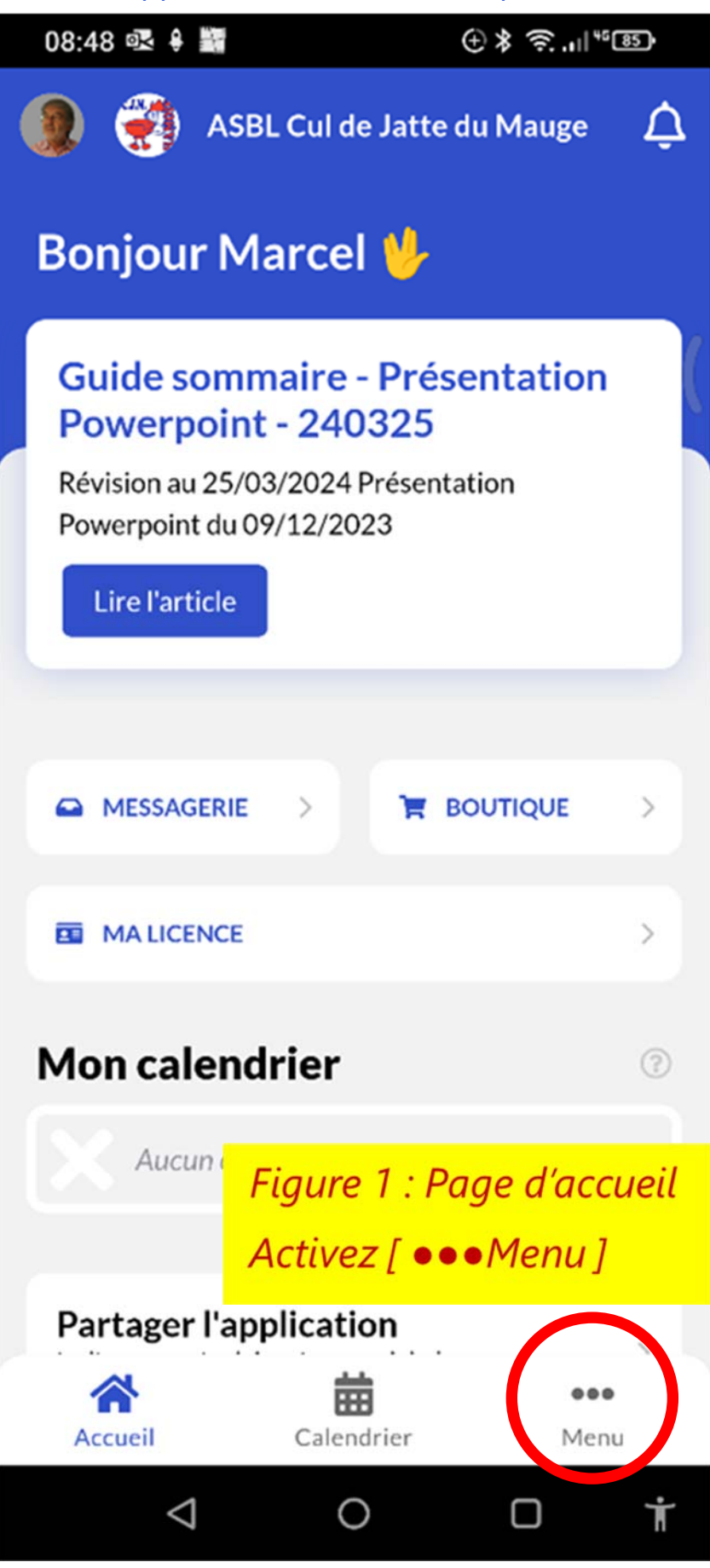

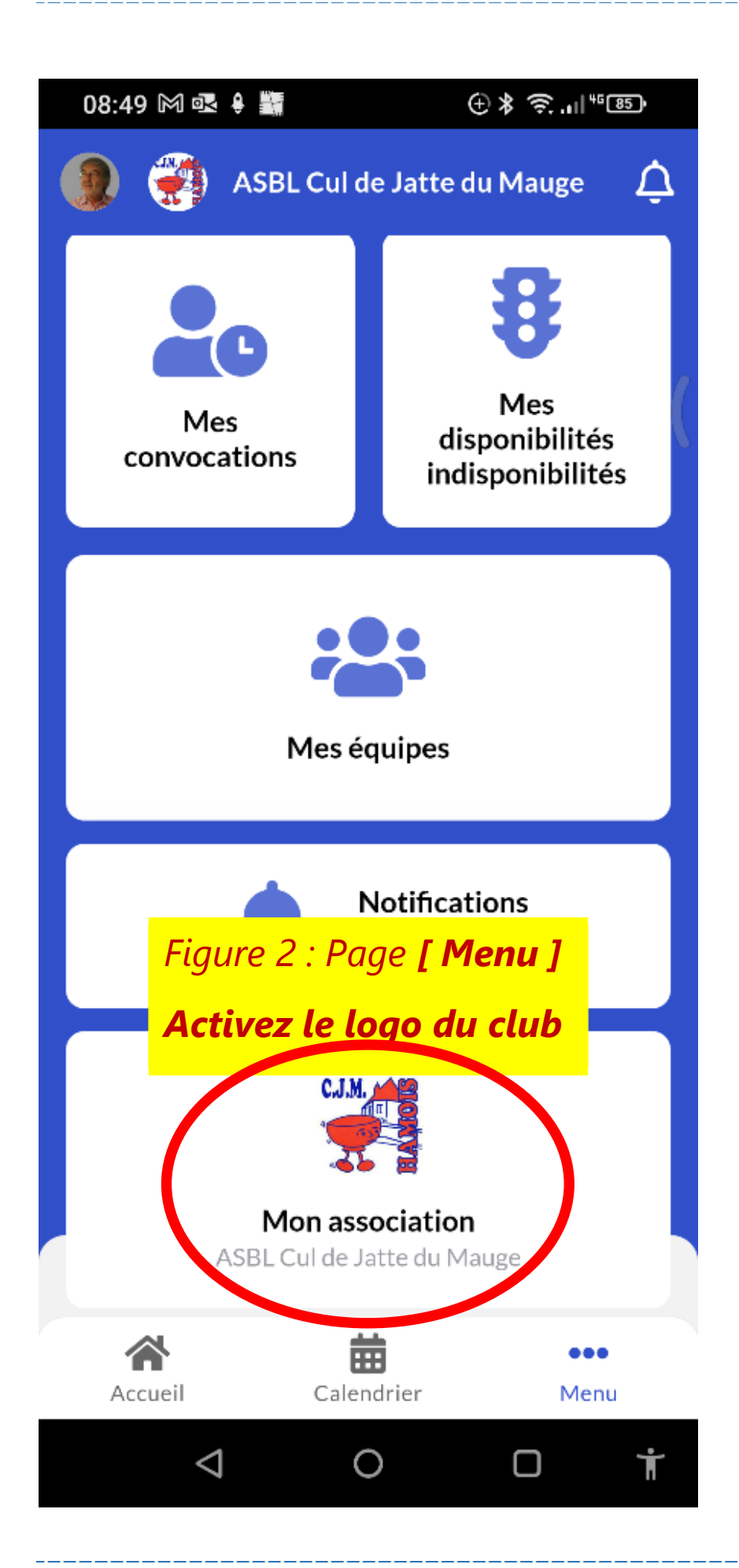

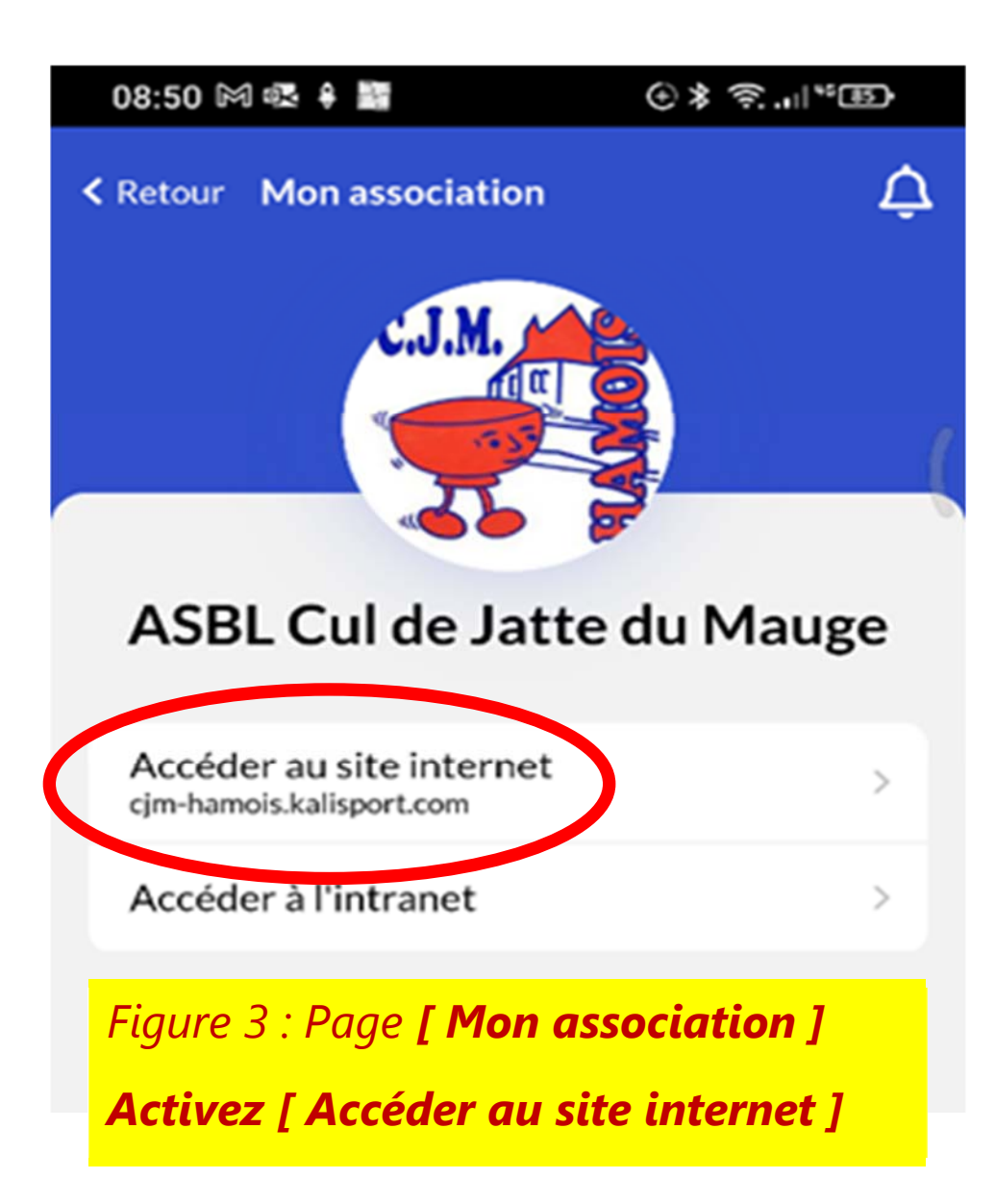

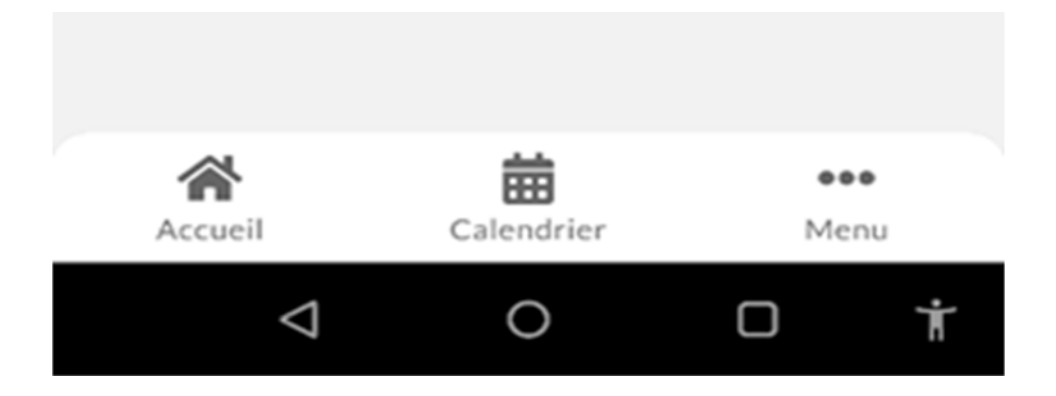

## ASBL « Cul de Jatte du Mauge » (C.J.M.)

## Kalisport - App

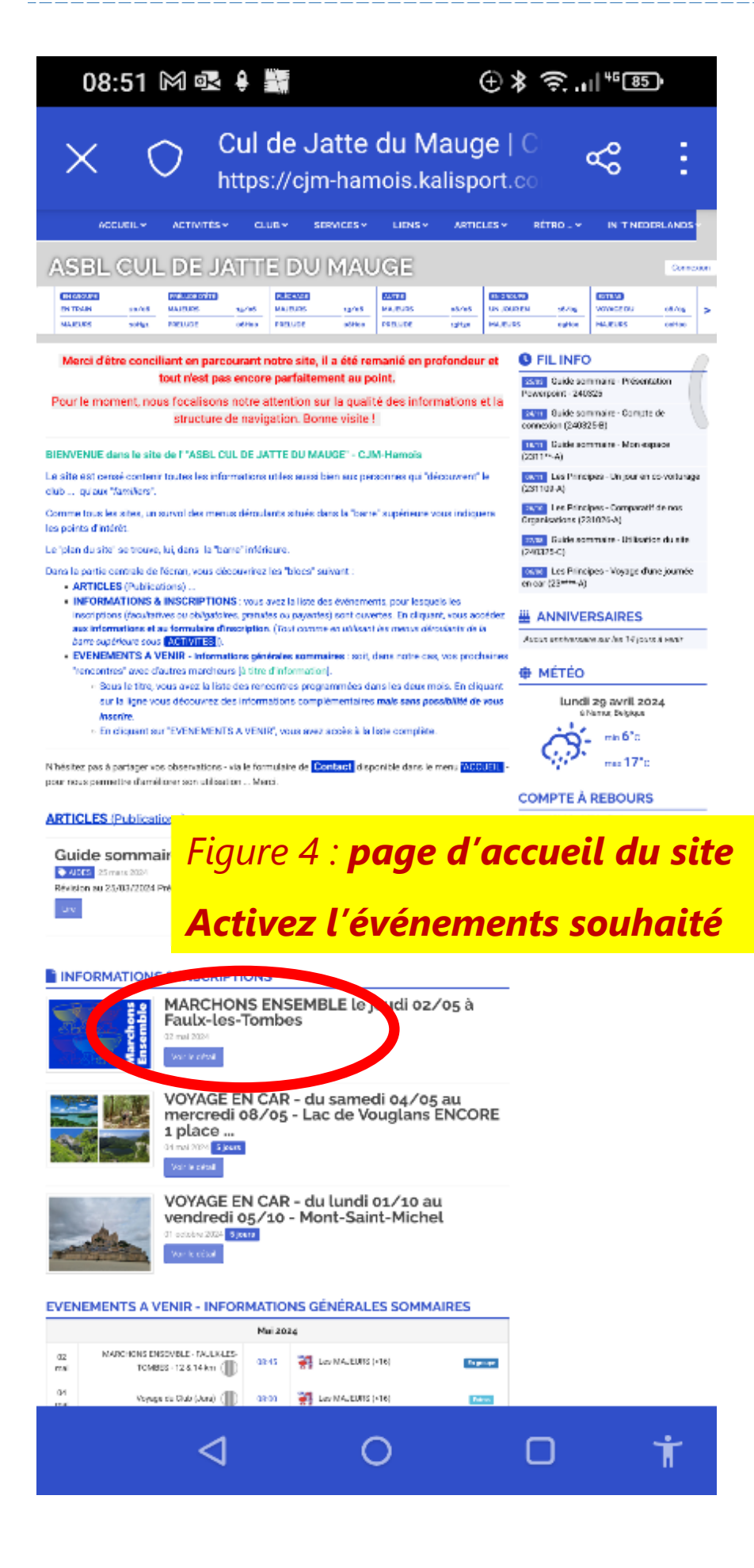

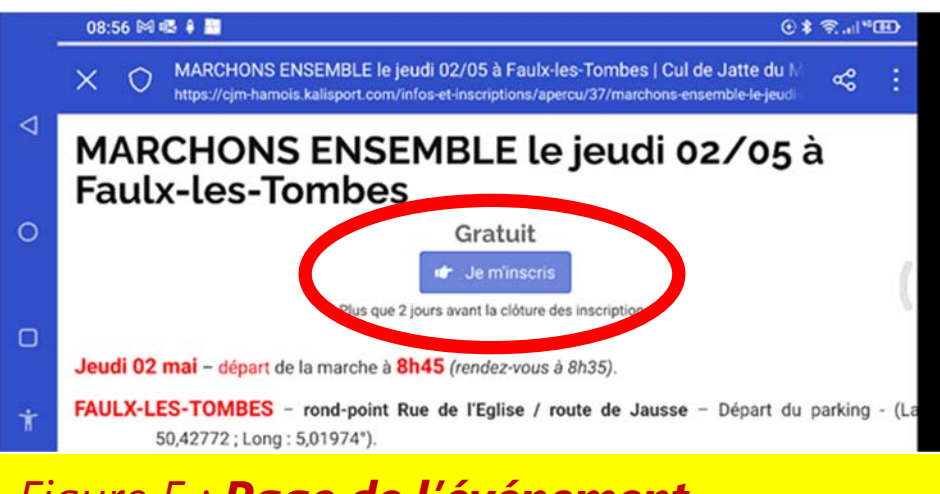

## Figure 5 : **Page de l'événement**

<u>En version horizontale</u> – agrandir le texte – lire et **choisir de s'inscrire** …

| 09:02 🕅 🖡 🔤 💿 🛞 ତି 🕸 ବି 🔤                                                                                                    | ©¥奈.⊪™® |   |
|----------------------------------------------------------------------------------------------------|---------|---|
| X O Inscription > MARCHONS ENSEMBLE le jeudi 02/05 à Faulx-les-Tombes   Cul<br>https://cjm-hamois.kalisport.com/infos-et-inscriptions/inscription/37/marchons-ensemble-le-je | ≪ :     |   |
| Le n° de portable de chaque participant. (Nous vous contacterons en cas de problème)                                                                                         | Aucu    |   |
| Nom du participant * Prénom du participant *                                                                                                    |         | 0 |
| E-mail du participant *                                                                                                    |         |   |
| @                                                                                                    |         | 4 |
| <b>u</b>                                                                                                    |         |   |
| Facultatif pour les C.J.M Au cas ou, veuillez l'écrire.                                                                                                    | CON     |   |

## Figure 6 : Page suivante

Répondre aux questions et ... ne pas oublier de « valider » au bas de la dernière page du processus

Si vous avez activé votre compte de connexion, les nom et prénoms seront complétés automatiquement.